## Nulstil Citrix Workspace

1. Gå ned i højre hjørne og klik på den lille opad gående pil:

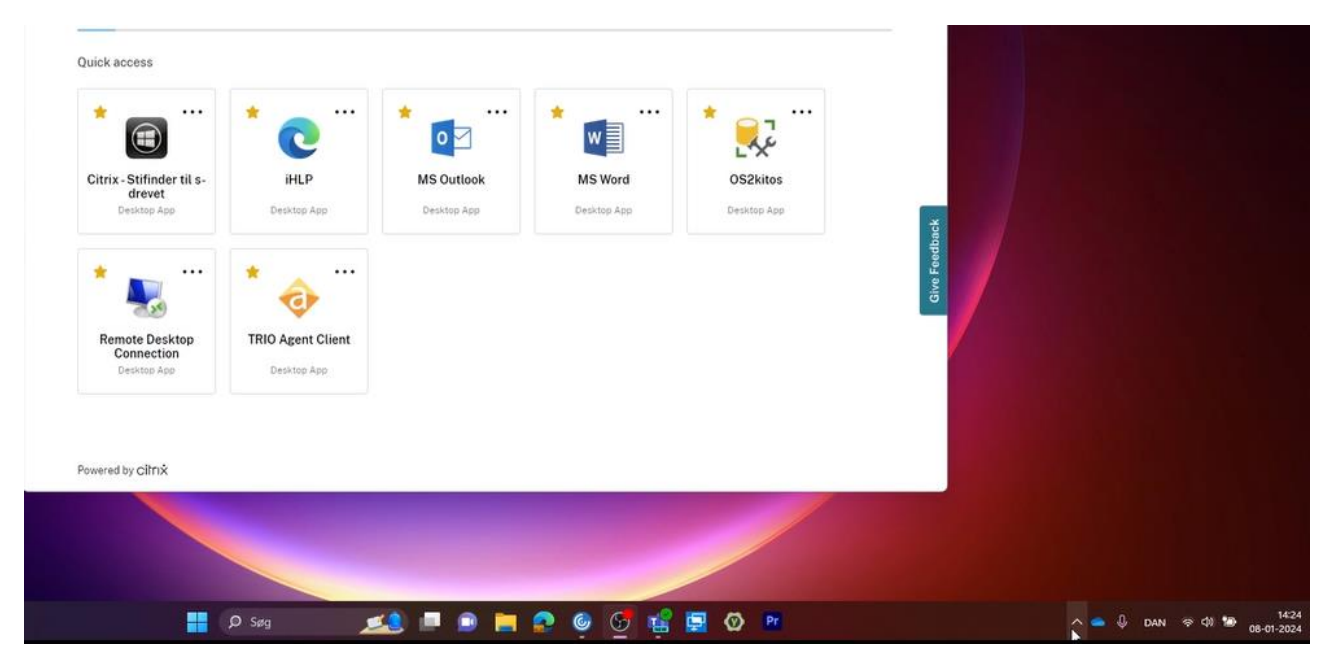

2. Højre klik på Citrix ikonet:

|             | 1000 |       |          |       |       |      |                     |   |
|-------------|------|-------|----------|-------|-------|------|---------------------|---|
|             |      | Citri | x Work   | space |       |      |                     |   |
|             |      | 1     | -        | ۲     |       |      |                     |   |
|             | •    | đ     | <b>G</b> | 8     |       |      |                     |   |
|             |      | 0     |          |       |       |      |                     |   |
| ଡ଼ି 🚅 🖪 🞯 🖻 |      | ,     |          | ¢     | DAN 🤿 | 41 🐿 | 14:24<br>08-01-2024 | 4 |

#### 3. Klik på Advanced Preferences:

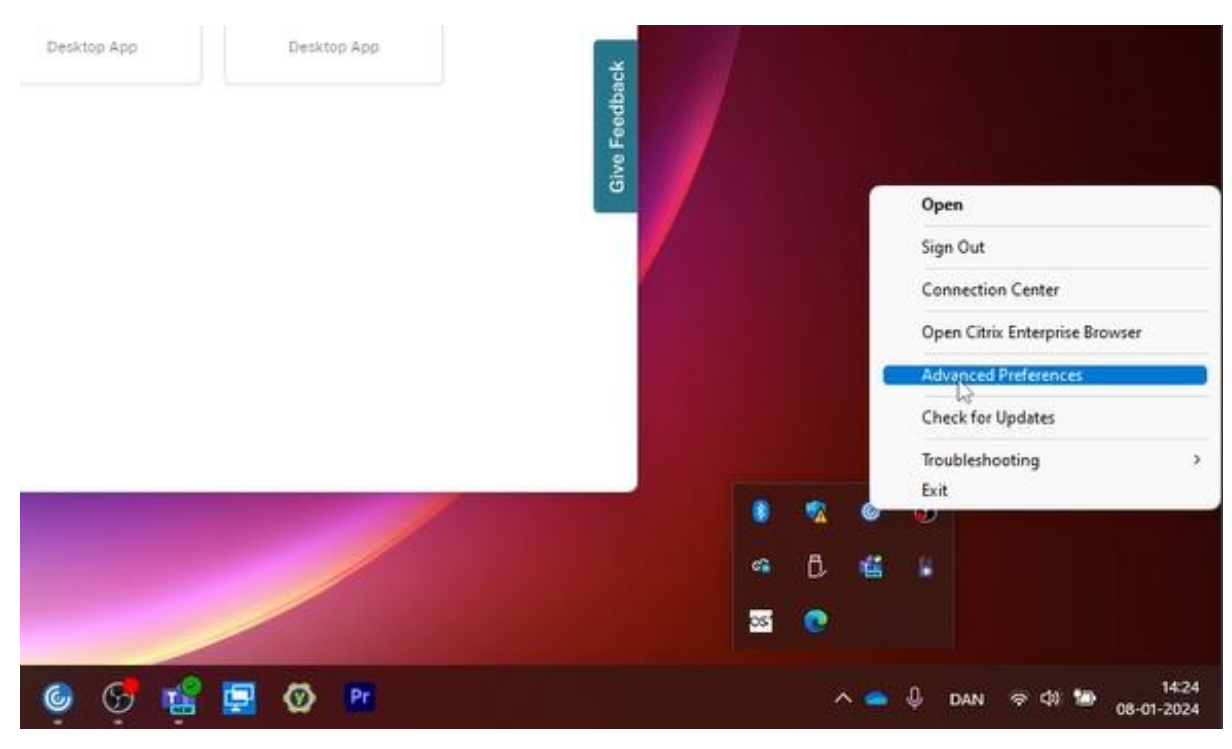

## 4. Klik på Reset Citrix Workspace:

Advanced Preferences

Connection center Shortcuts and Reconnect Citrix Workspace Updates Configuration checker Delete passwords Citrix Files High DPJ Keyboard and Language bar Data collection Respt Citrix Workspace Sub-Art information Log Collection

#### About

Version

23.9.1.104(2309.1) © 2023 Citrix Systems, Inc. All Rights Reserved. Third Party Notices

### 5. Klik på Yes, reset Citrix Workspace:

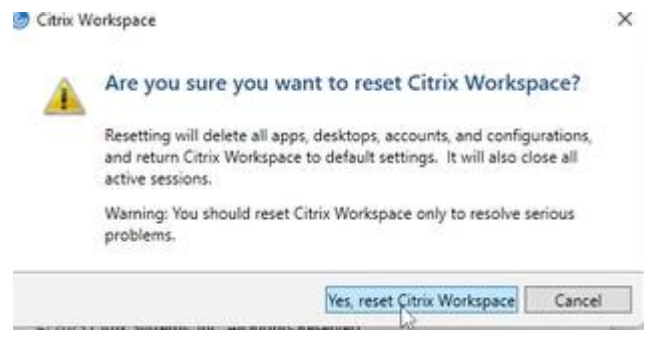

6. Citrix vil lukke ned. Efter skal du klike på OK

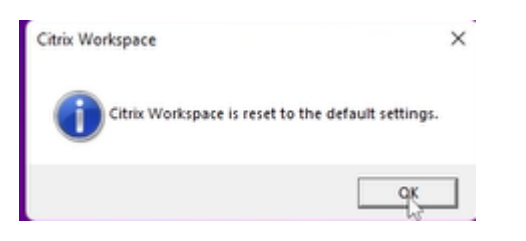

7. Citrix vil åbne af sig selv. Citrix vil bede dig om at skrive en URL. URL'en er albertslund.cloud.com

# Tryk derefter på Continue

| Welcome to Citrix Workspace |  |  |  |
|-----------------------------|--|--|--|
| albertslund.cloud.com       |  |  |  |
| Continue                    |  |  |  |
|                             |  |  |  |

8. Din Citrix er nu blevet nulstillet og du kan begynde at starte et program.

NOTE: Det kan tage lidt længere tid at få startet det første program op.